# Uputstvo za upotrebu SS-IP13MP166 IP kamera

#### Mere opreza!

Ne pokušavajte da rastavljate kameru, sve promene ili modifikacije u strukturi ovog proizvoda mogu da ponište pravo na garanciju! Koristite kameru pažljivo! Nemoite koristiti jake deterdžente ili abrazivna sredstva prilikom čišćenja kućišta kamere! Prilikom čišćenja kamere, brišite pažljivo, koristite tkaninu za čišćenje objektiva ili parče pamučne vate obložene etanolom! Ne izlagati kameru direktno ka suncu ili svetlim objektima. Bez obzira da li se kamera koristi ili ne! Ne koristiti kameru u uslovima izvan vrednosti navedene temperature i izvora električne energije! Ne postavljati blizu objekta sa snažnim izvorom elektromagnetnog zračenja, među kojima su i radio aparati, mobilni telefoni, itd.

## **Povezivanie**

Kamera sadrži dva priključka, jedan za napajanje, a drugi za povezivanje na računarsku mrežu (analogni video izlaz ne postoji). Povežite kameru sa jednosmernim napajanjem i obratite pažnju na polaritet. Vodite računa da je kamera priključena na odgovarajući struini ispravliač. U slučaju

Priključak za unarsku mrežu 🔺

korišćenja neispravnog / neodgovarajućeg ispravljača, može doći do kvara kamere. Zatim mrežnim kabelom povežite kameru sa ruterom ili switch uređajem. Vodite računa da je IP adresa uređaja u istoj LAN mreži sa ruterom, standardna IP adresa IP kamere je 192.168.1.10.

#### Konfigurisanje kamere:

Za konfigurisanje kamere potrebno je instalirati softver koji možete preuzeti sa interneta ili ga možete naći na CD disku koji ste dobili uz kameru. Softver na CD disku se nalazi na sledećoj putanji: CD->English->Software. Tu odaberite i pokrenite Upgrade Tool da biste instalirali program na Vaš računar. Kada se instalacija završi, pokrenite program Upgrade Tool, pritisnite "IP Search" i biće Vam prikazana IP adresa vaše kamere

| HE Plans 50 Contro<br>- HEHELS SHEP | 400.04 | 760       | -         | 12      | . 1  | -    |
|-------------------------------------|--------|-----------|-----------|---------|------|------|
|                                     |        | Inches    | 10        | 100     | 34   | -    |
|                                     |        | materity. | -         | -10     | 1    | -    |
|                                     |        | 1         | Broth     |         |      |      |
|                                     |        |           | CTREAT BE |         |      |      |
|                                     |        | 10114     | net MP    |         |      |      |
|                                     |        | . Hec     | 200       | 110.003 |      |      |
| -                                   |        |           |           |         | - 19 | et i |
| First 1 strate   million            |        | - ranifw  |           |         | M    | ÷    |
| Parana (                            |        | Area 1    |           |         | 1    |      |

Upgrade Tool prozor

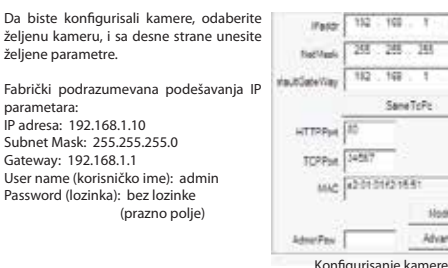

Ovai uređaj koristi 12V DC izvor napajanja. Obavezno je korišćenje stabilisanog strujnog ispravljača od 12V DC !

#### Tehnički podaci:

Objektiv: 2.8-12mm varifokalni • IR diode 42 kom. 5 mm (prečnik) IR domet: 40m• Senzor

120.06

Linne

slike: 1/3" CMOS Aptina 1.3 mpix • Rezolucija: 1280×960 (Horiz. x Vert.) • Frame rate (slika u sekundi): 30fps maks. • Protokoli: RTSP/FTP/PPPOE/DHCP/DDNS/NTP/UPnP • Signal šuma: 83.5db • Podešavanje slike: saturacija, osvetljenje, kontrast, oštrina • Minimalno osvetljenje: 0.01 LUX sa IR diodama; • Kašnjenje u LAN mreži: 0.5 sek. • Video kompresija: H.264 • Računarska mreža: 1xRJ45, 10/100Mb ethernet • Radna temperatura: -20 C ~ +55 C, vlažnost vazduha 90% MAX · Zaštita: IP65 · Materijal: metal · Dimenzije: 228x 75x 113 mm

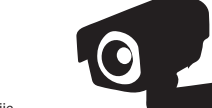

2. Napredni H.264 visoki nivo kompresije 3. Slika visoke rezolucije 4. Podrška za nekoliko tipa servera, IP address, DDNS, cloud. 5. Podrška za dual stream, cloud tehnologija. 7. Podržava iPhone, BlackBerry, Symbian, Android monitoring, 8. Podrška za razne internet pretraživače, kao što su IE, Chrome. 9. Može da se povezuje sa HVR/NVR 10. Podrška ONVIF2.0

### Upravljanje iz Internet Explorera

1. Pouzdanost i kompatibilnost

Karakteristike:

Priključak za napajanje

Otvorite Internet Explorer, zatim ukucajte IP adresu i pritisnite enter, ukucajte korisničko ime i lozinku. Sada možete da pristupite vašoj IP kameri

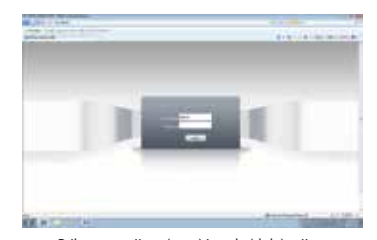

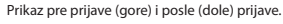

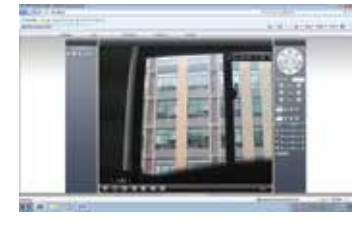

#### Instaliranje CMS programa za monitoring

Idite na sledeću putanju na CD disku: CD->English->Software i pronađite CMS.exe. Pokrenite CMS.exe i instalirajte program na Vaš računar. Kada se instalacija završi pokrenite CMS program. Standardno korisničko ime i lozinka su: Korisničko ime: super

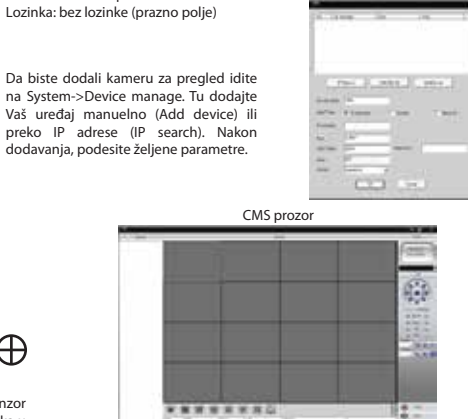

Oznaka: SS-IP13MP166; Proizvođač: Shenzhen Sinsyn Technology Co., LTD: Država porekla: Kina: Uvoznika za Srbiju: Elementa d.o.o. Srbija, Subotica, Jovana Mikića 56: Telefon: 024/686-270: www.elementa.rs

# Uputstvo za upotrebu SS-IP13MP166 IP kamera

#### Mere opreza!

Ne pokušavajte da rastavljate kameru, sve promene ili modifikacije u strukturi ovog proizvoda mogu da ponište pravo na garanciju! Koristite kameru pažljivo! Nemoite koristiti jake deterdžente ili abrazivna sredstva prilikom čišćenja kućišta kamere! Prilikom čišćenja kamere, brišite pažljivo, koristite tkaninu za čišćenje objektiva ili parče pamučne vate obložene etanolom! Ne izlagati kameru direktno ka suncu ili svetlim objektima. Bez obzira da li se kamera koristi ili ne! Ne koristiti kameru u uslovima izvan vrednosti navedene temperature i izvora električne energije! Ne postavljati blizu objekta sa snažnim izvorom elektromagnetnog zračenja, među kojima su i radio aparati, mobilni telefoni, itd.

#### Povezivanie:

Kamera sadrži dva priključka, jedan za napajanje, a drugi za povezivanje na računarsku mrežu (analogni video izlaz ne postoji). Povežite kameru sa jednosmernim napajanjem i obratite pažnju na polaritet. Vodite računa da je kamera priključena na odgovarajući strujni ispravljač. U slučaju

korišćenja neispravnog / neodgovarajućeg ispravljača, može doći do kvara kamere. Zatim mrežnim kabelom povežite kameru sa ruterom ili switch uređajem. Vodite računa da ie IP adresa uređaja u istoj LAN mreži sa ruterom, standardna IP adresa IP kamere je 192.168.1.10.

## Konfigurisanje kamere:

Za konfigurisanje kamere potrebno je instalirati softver koji možete preuzeti sa interneta ili ga možete naći na CD disku koji ste dobili uz kameru. Softver na CD disku se nalazi na sledećoj putanji: CD->English->Software. Tu odaberite i pokrenite Upgrade Tool da biste instalirali program na Vaš računar. Kada se instalacija završi, pokrenite program Upgrade Tool, pritisnite "IP Search" i biće Vam prikazana IP adresa vaše kamere.

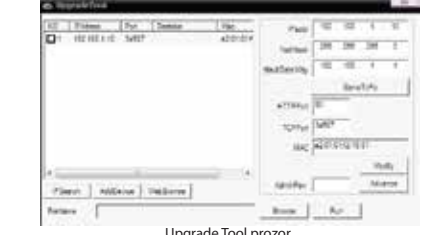

Upgrade Tool prozor

Da biste konfigurisali kamere, odaberite željenu kameru, i sa desne strane unesite želiene parametre. the Materia Fabrički podrazumevana podešavanja IP parametara: IP adresa: 192.168.1.10 Subnet Mask: 255.255.255.0 Gateway: 192.168.1.1 tropus User name (korisničko ime): admin MAC 42010162164 Password (lozinka): bez lozinke (prazno polie) Admin Frank Konfigurisanie kamere

## Ovai uređaj koristi 12V DC izvor napajanja.

Obavezno je korišćenje stabilisanog strujnog ispravljača od 12V DC!

## Tehnički podaci:

 Objektiv: 2.8-12mm varifokalni • IR diode 42 kom. 5 mm (prečnik) IR domet: 40m• Senzor slike: 1/3" CMOS Aptina 1.3 mpix • Rezolucija: 1280×960 (Horiz. x Vert.) • Frame rate (slika u sekundi): 30fps maks. • Protokoli: RTSP/FTP/PPPOE/DHCP/DDNS/NTP/UPnP • Signal šuma: 83.5db · Podešavanje slike: saturacija, osvetljenje, kontrast, oštrina · Minimalno osvetljenje: 0.01 LUX sa IR diodama; • Kašnjenje u LAN mreži: 0.5 sek. • Video kompresija: H.264 • Računarska mreža: 1xRJ45, 10/100Mb ethernet • Radna temperatura: -20 C ~ +55 C, vlažnost vazduha 90% MAX • Zaštita: IP65 • Materijal: metal • Dimenzije: 228x 75x 113 mm

101.06

Advance

## Karakteristike:

1. Pouzdanost i kompatibilnost 2. Napredni H.264 visoki nivo kompresije 3. Slika visoke rezolucije 4. Podrška za nekoliko tipa servera, IP address, DDNS, cloud 5. Podrška za dual stream, cloud tehnologija. 7. Podržava iPhone, BlackBerry, Symbian, Android monitoring. 8. Podrška za razne internet pretraživače, kao što su IE, Chrome. 9. Može da se povezuje sa HVR/NVR 10. Podrška ONVIF2.0

### Upravljanje iz Internet Explorera

Otvorite Internet Explorer, zatim ukucajte IP adresu i pritisnite enter, ukucajte korisničko ime i lozinku. Sada možete da pristupite vašoj IP kameri.

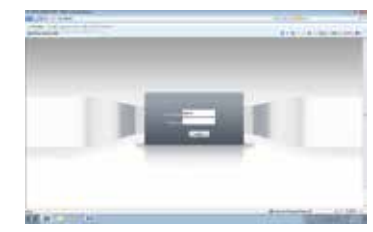

Prikaz pre prijave (gore) i posle (dole) prijave.

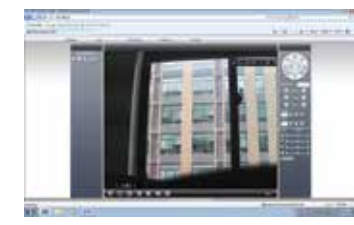

### Instaliranje CMS programa za monitoring

ldite na sledeću putanju na CD disku: CD->English->Software i pronađite CMS.exe. Pokrenite CMS.exe i instalirajte program na Vaš računar. Kada se instalacija završi pokrenite CMS program. Standardno korisničko ime i lozinka su: Korisničko ime super

Lozinka: bez lozinke (prazno polje)

Da biste dodali kameru za pregled idite na System->Device manage. Tu dodajte Vaš uređaj manuelno (Add device) ili preko IP adrese (IP search), Nakon dodavanja, podesite željene parametre.

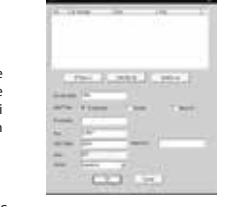

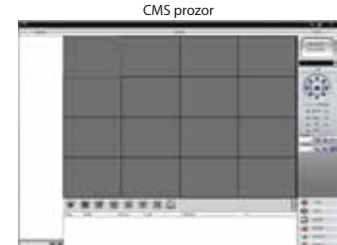

Oznaka: SS-IP13MP166; Proizvođač: Shenzhen Sinsyn Technology Co., LTD: Država porekla: Kina: Uvoznika za Srbiju: Elementa d.o.o. Srbija, Subotica, Jovana Mikića 56: Telefon: 024/686-270: www.elementa.rs

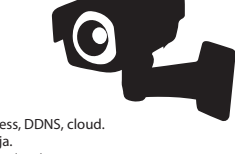

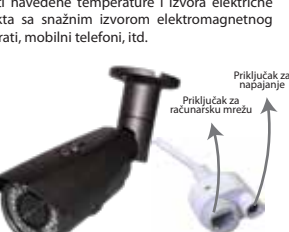